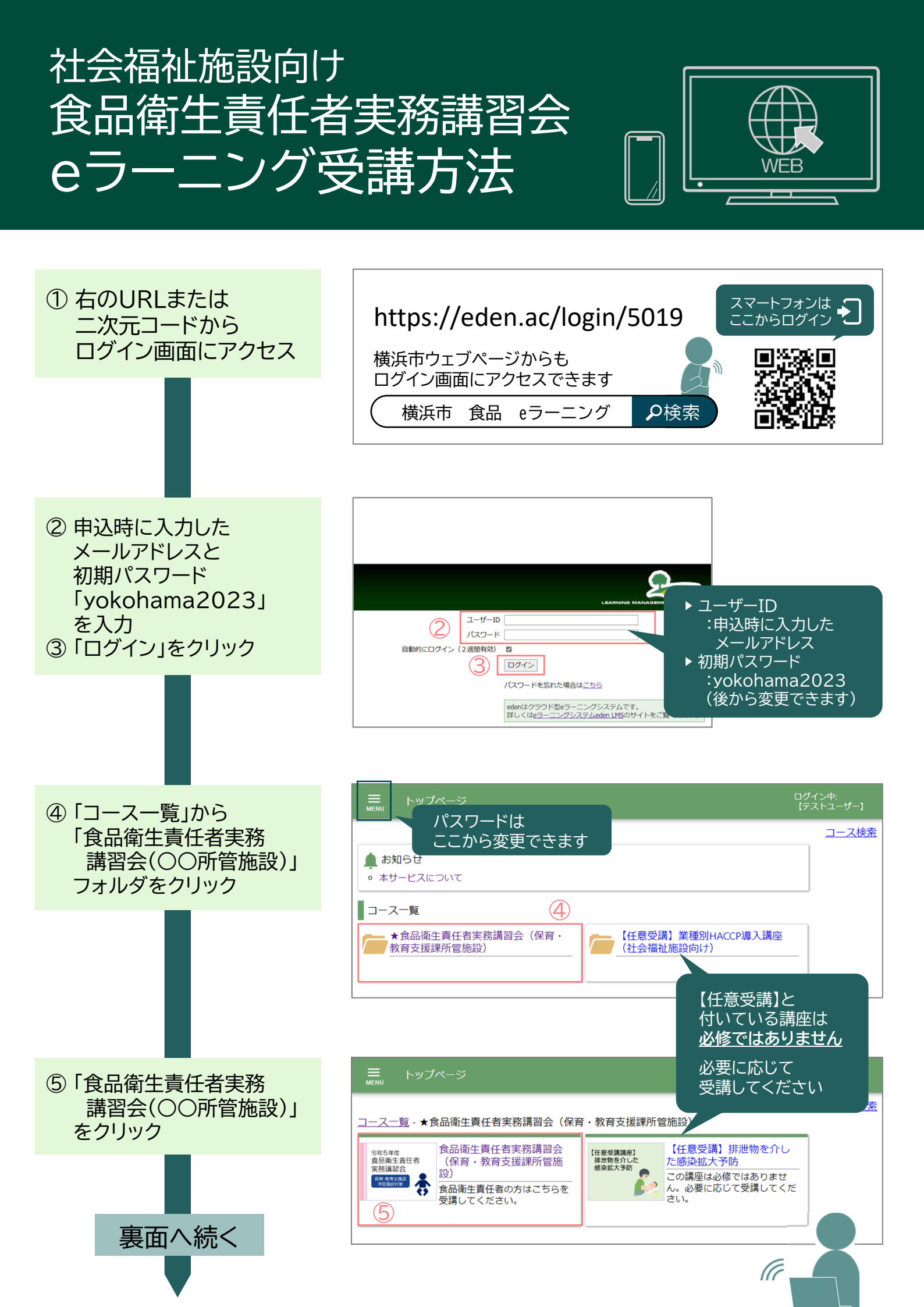

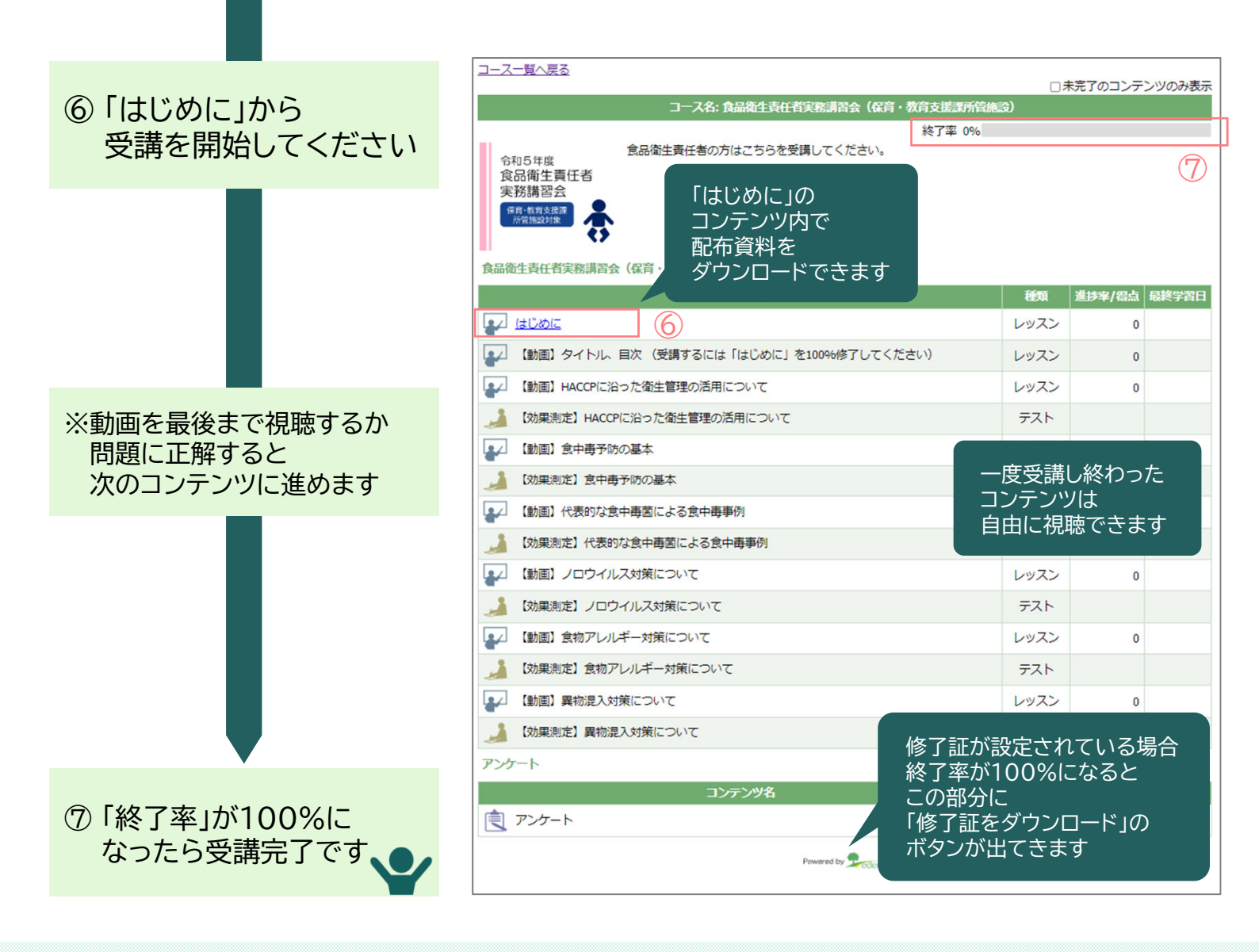

効果測定の受講方法

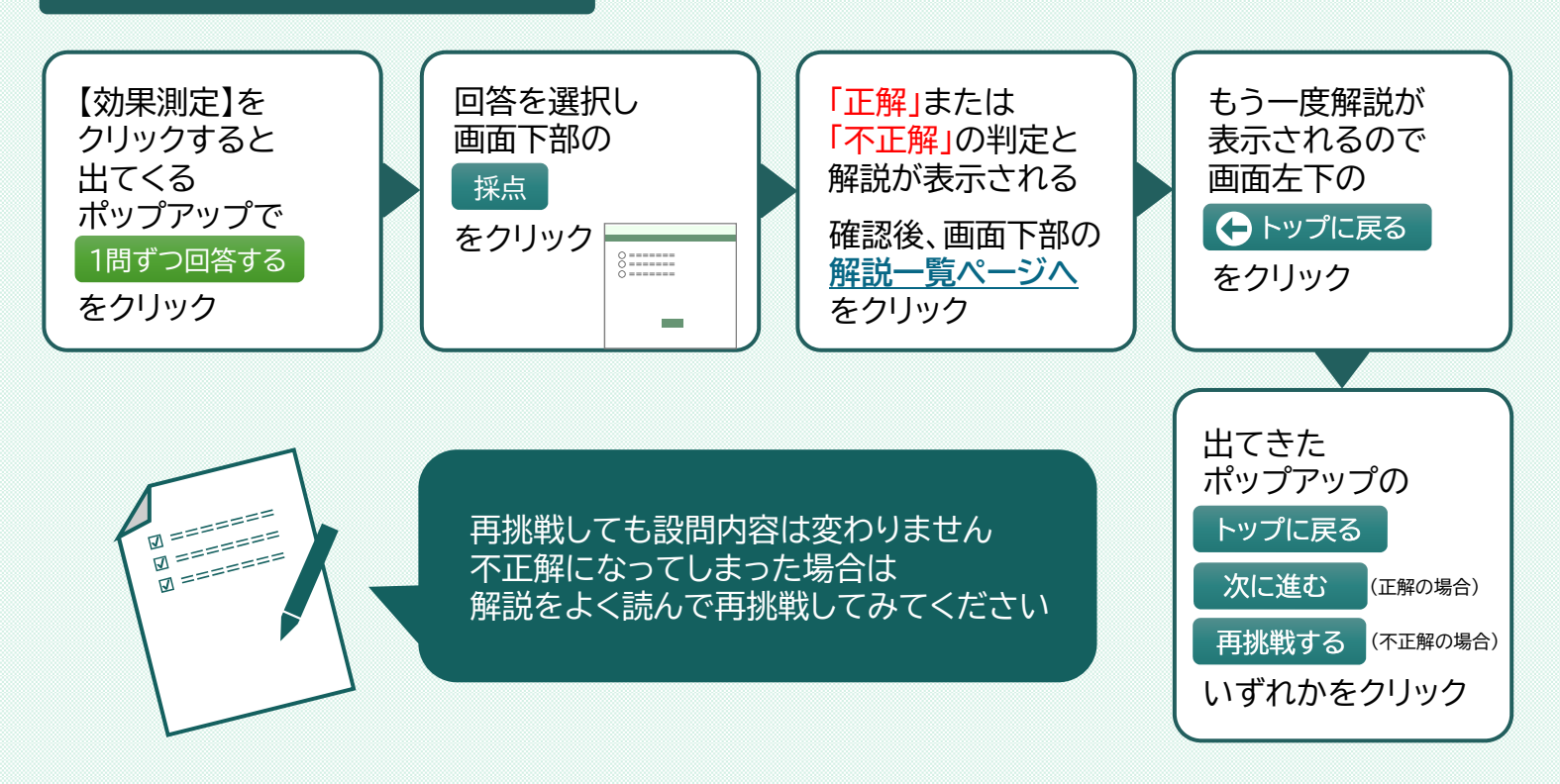